# Boka bil i **Fleet**

#### Logga in

- 1. Logga in på <u>https://www.fleetintelligence.se/#/</u>
- 2. Skriv in din e-postadress.
- 3. I detta steg kan det krävas en tvåfaktorsinloggning. Om du inte redan har det aktiverat hittar du <u>en guide för hur du gör det på Helsingborgs stads intranät</u>.
- 4. Välj vilken del i organisationen som du tillhör och ditt telefonnummer.
- Tillhör du Drift&Underhåll väljer du: 1.1 Drift&Underhåll
- Tillhör du Trafikenheten väljer du: **1.2 Trafik**
- Tillhör du Gestaltning väljer du: 1.3 Gestaltning
- Tillhör du Kart&Mät väljer du: 1.4 Kart&Mät
- Tillhör du inte ovan avdelningar väljer du: 01.SBF-Poolbilar

| Välkommen Henrik Rosdahl!<br>Komplettera din information nedan för att använda<br>systemet.<br>Organisationstillhörighet<br>1.0 SBF-Poolbilar | Välkommen Henrik Rosdahl!<br>Komplettera din information nedan fö<br>systemet.<br>Organisationstillhörighet | ir att använda |
|----------------------------------------------------------------------------------------------------|----------------------------------------------------------------------------------------------------|----------------|
| Komplettera din information nedan för att använda<br>systemet.<br>Organisationstillhörighet<br>1.0 SBF-Poolbilar<br>Telefonnummer             | Komplettera din information nedan fö<br>systemet.<br>Organisationstillhörighet                              | ir att använda |
| Organisationstillhörighet       1.0 SBF-Poolbilar       Telefonnummer                                                                         | Organisationstillhörighet                                                                                   |                |
| 1.0 SBF-Poolbilar   Telefonnummer                                                                                                    |                                                                                                    |                |
| Telefonnummer                                                                                                    | 1.0 SBF-Poolbilar                                                                                           | •              |
| 042102924                                                                                                    | Telefonnummer                                                                                               |                |
| 042102524                                                                                                    | 042102924                                                                                                   |                |
|                                                                                                    |                                                                                                    | Nästa          |

#### Bilpooler kopplade till din avdelning

- 1. Tillhör du Drift&Underhåll, Kart&Mät, Trafikenheten eller Gestaltning har du 2 st. bilpooler att välja på.
- 2. Tillhör du inte ovan avdelningar har du 1 st. bilpool att välja: SBF-Poolbilar.

| = |                                 |                                                |   |
|---|---------------------------------|------------------------------------------------|---|
| * | Start                           | 😴 Boka fordon                                  |   |
| 4 | Boka fordon<br>Rapportera skada | Välj fordonspool *                             |   |
|   |                                 | 1.1 SBF-Poolbilar<br>1.5 Kart&Mat              |   |
|   |                                 | ≅ 2023-04-03 ▼                                 | - |
|   |                                 | <ul><li>● 08:33 ●</li><li>● 09:33</li></ul>    | • |
|   | -                               | ↓↓↓ Dragkrok ▼ Växellåda ▼ Antal passagerare ▼ |   |

## **Boka fordon**

- 1. Välj fordonspool.
- 2. Välj vy: dag/vecka/arbetsvecka eller månad.
- 3. Dubbelklicka i en ruta som tillhör fordonet du vill boka.

|      |                                                |              |       |       |       |       |       |       |        |       |       |       |       |         |         |             |       |               |           | 0         | KAJO T    |
|------|------------------------------------------------|--------------|-------|-------|-------|-------|-------|-------|--------|-------|-------|-------|-------|---------|---------|-------------|-------|---------------|-----------|-----------|-----------|
|      | 🚅 Boka 1                                       | fordon       |       |       |       |       |       |       |        |       |       |       |       |         |         |             |       |               | Boka for  | don   Mir | na boknin |
| E I  | Välj fordonspo                                 | el *         |       |       |       |       |       |       |        |       |       |       |       |         |         |             |       |               |           |           |           |
| kada | 1.1 SBF-Poolbila                               | r            |       |       |       |       |       |       |        |       |       |       |       |         |         |             |       |               |           |           |           |
|      |                                                |              |       |       |       |       |       |       |        |       |       |       |       |         |         |             |       |               | a         |           |           |
|      |                                                |              |       |       |       |       |       |       |        |       |       |       |       |         |         |             |       |               | U Ny a    | terkomman | ue        |
|      | < 3-4                                          | 9 april 2023 | >     |       |       |       |       |       |        |       |       |       |       | Tidslie | nje dag | Tidslinje v | ecka  | Tidslinje art | oetsvecka | Tidslinje | e månad   |
|      |                                                |              |       | m     | in 3  |       |       |       |        | tis   | 4     |       |       |         |         | ons         | 15    |               |           |           |           |
|      |                                                | 00.00        | 0100  |       |       |       |       |       | 0 1 00 | 00.00 |       |       | 20.00 | 00.00   | 01.00   | 00.00       | 12.00 | 10.00         | 20.00     | 00.00     |           |
|      | AZN62F                                         | 00:00        | 04:00 | 08:00 | 12:00 | 16:00 | 20:00 | 00:00 | 04:00  | 08:00 | 12:00 | 16:00 | 20:00 | 00:00   | 04:00   | 08:00       | 12:00 | 16:00         | 20:00     | 00:00     | 04:00     |
|      | AZN62F<br>HJN90M                               | 00:00        | 04:00 | 08:00 | 1200  | 16:00 | 20:00 | 00:00 | 04:00  | 08:00 | 12:00 | 16:00 | 20:00 | 00:00   | 04:00   | 08:00       | 12:00 | 16:00         | 20:00     | 00:00     | 04:00     |
| E    | AZN62F<br>HJN90M<br>JSN70T                     | 00:00        | 04:00 | 08:00 | 1200  | 16:00 | 20:00 | 00:00 | 04:00  | 08:00 | 12:00 | 16:00 | 20:00 | 00:00   | 04:00   | 08:00       | 12:00 | 16:00         | 20:00     | 00:00     | 04:00     |
|      | AZN62F<br>HJN90M<br>JSN70T<br>OJB922           | 00:00        | 04:00 | 08:00 | 1200  | 16:00 | 20:00 | 00:00 | 04:00  | 08:00 | 12:00 | 16:00 | 20:00 | 00:00   | 04:00   | 00:00       | 12:00 | 16:00         | 20:00     | 00:00     | 04:00     |
|      | AZN62F<br>HJN90M<br>JSN70T<br>OJB922<br>SRN27C | 00:00        | 04:00 | USEOO | 1200  | 16:00 | 20:00 | 00:00 | 04:00  | 08:00 | 12:00 | 16:00 | 20:00 | 00:00   | 04:00   | 08:00       | 12:00 | 16:00         | 20:00     | 00:00     | 04:00     |

# Fyll i bokningsinformation

- 1. Fyll i datum och klockslag Från och Till
- 2. Ej tvingande. Om du vill skriva in ett projektnummer kommer denna information synas på din faktura. Då kan du lättare komma ihåg att kostnaden på bokningen ska tillhöra just det projektet.
- 3. Fyll i Syfte/kommentar
- 4. Klicka på Klar

| НЈИ90М           | • ) |                  |
|------------------|-----|------------------|
| Från *           |     | Till *           |
| 2023-04-04 12:00 |     | 2023-04-04 16:00 |
| Projekt          |     | Syfte/kommentar  |
| 1020-1212        |     | Syn på Gröningen |
| Pinkod           |     |                  |
|                  |     |                  |
|                  |     |                  |
|                  | 2   |                  |

#### Bokningsbekräftelse

- 1. En bokningsbekräftelse med pinkod och ICS-fil skickas till din mail.
- 2. Dubbelklicka på ICS-filen om du vill lägga in bokningen i Outlook.

| $\bowtie$                                                                                    |
|----------------------------------------------------------------------------------------------|
|                                                                                              |
| Fordonsbokning                                                                               |
| Hoj,                                                                                         |
| Ett fordon har bokats för Dig genom Portify Fleet Intelligence Platform.                     |
| Bokningsdetaljer:                                                                            |
| <ul> <li>Fordon: HJN98M, Volkswagen ID.3 PRO 150 KW, Kategori:<br/>SBF-posibilar.</li> </ul> |
| Fordonspool: 1.1 SBF-Poolbilar.                                                              |
| <ul> <li>Tidsperiod: 2023-04-04 12:00 till 2023-04-04 16:00.</li> </ul>                      |
| Kommentar: Syn på Gröningen.                                                                 |
|                                                                                              |
| Gör en kontroll utvändigt och invändigt innan ni kör iväg.                                   |
|                                                                                              |
| VOLKSWAGEN, ID.3                                                                             |
|                                                                                              |
| Du kan tidigast hämta nyckeln 5 minuter Innan bokningens start.                              |
|                                                                                              |
| Nyckelskäp                                                                                   |
| Nyckelskäpet finns på entréplan mitt errot toaletterna.                                      |
| Min do kumter bilan                                                                          |
| Nar ou namtar bien                                                                           |
| invandigt.                                                                                   |
| Cm du uppracker en skada anmaler du den till <u>fordon@holsingborg.so</u> .                  |

# Boka "Ny återkommande bokning"

1. Vill du boka återkommande bokningar klickar du på "Ny återkommande".

|                                                |                    | SAUO Testmijo                                                        |
|------------------------------------------------|--------------------|----------------------------------------------------------------------|
| <ul> <li>Start</li> <li>Boka fordon</li> </ul> | Boka fordon        | Boka fordon   Mina boliningar                                        |
| Rapportera skada                               | 1.1 SBF-Poolbilar  | 2 Hy Sterkommande 0                                                  |
|                                                | < 3-9 april 2023 > | Tidslinje dag Tidslinje veska Tidslinje arbetsvecka Tidslinje mlinad |

- 2. Välj **"Fordon"** och om du vill ha ett speciellt **"Projektnummer"** (ej tvingande) och **"Syfte/kommentar"**.
- 3. Fyll sedan i klockslag och datum, om du vill boka dagligen/veckovis eller månadsvis.
- 4. Välj du t ex veckovis kommer du få välja om det är alla dagar i veckan eller bara enstaka.
- 5. Klicka på "Spara".

| ordon *      |          |        |        |     |      |          |           |        |   |
|--------------|----------|--------|--------|-----|------|----------|-----------|--------|---|
| AZN62F       |          |        |        | •   |      |          |           |        |   |
| Projekt      |          |        |        |     |      |          |           |        |   |
| 1010-1212    |          |        |        |     |      |          |           |        |   |
| Syfte/kommen | tar      |        |        |     |      |          |           |        |   |
| Aterkomman   | de syner | på Grö | ningen |     |      |          |           |        |   |
|              |          |        |        |     |      |          |           |        |   |
| rán *        |          |        |        |     | Till |          |           |        |   |
| 10:00        |          |        |        | 0   | 13   | :00      |           |        | 0 |
|              |          |        |        |     |      |          |           |        |   |
| Aterkommand  | 2022.0   | U. OF  | -      |     |      |          |           |        |   |
| Starta -     | 2025-0   | 4-05   | •      |     |      |          |           |        |   |
| Upprepa *    | Veckov   | ris    | •      |     |      |          |           |        |   |
| Var *        | 1        |        |        |     | veck | a/veckor |           |        |   |
|              |          | 2      |        |     |      |          |           |        |   |
| På *         | Mân      | Tis    | Ons    | Tor | Fre  | Lör      | Sön       |        |   |
| Sluta *      | 2023-0   | 7-31   |        |     |      |          |           |        |   |
|              |          |        |        |     |      |          |           |        |   |
|              |          |        |        |     | - 1  | B        | Spara     | Avbryt |   |
|              |          |        |        |     | 1    | 1.000    | a carrier |        |   |
|              |          |        |        |     |      |          |           |        |   |
|              |          |        |        |     |      |          |           |        |   |

# Ändra på datum/klockslag på befintlig bokning

- Dubbelklicka på din bokning och ändra på datum och/eller klockslag.

# Avboka fordon

- Dubbelklicka på din bokning och klicka på papperskorgen.

|       |        | ti               | s 4          |       |       |       |       |
|-------|--------|------------------|--------------|-------|-------|-------|-------|
| 00:00 | 04:00  | 08:00            | 12:00        | 16:00 | 20:00 | 00:00 | 04:00 |
|       |        |                  | KAIO Test    |       |       |       |       |
|       |        |                  | 12:00 - 16:1 |       |       |       |       |
|       | • KAJC | <b>) Testmil</b> | jö           |       | Ĩ     |       |       |
|       |        |                  |              |       |       |       |       |
|       |        |                  |              |       |       |       |       |
|       |        |                  |              |       |       |       |       |

#### Hämta bilnyckel i nyckelskåp

- 1. Nyckelskåpet hittar du mitt emot toaletterna på entréplan.
- 2. Knappa in pinkoden som du fick till din mail. Skåpet öppnas och bilnyckeln som avser din bokning kommer lysa grönt.

#### Lämna tillbaka bilnyckel i nyckelskåp

- Knappa in pinkoden som du fick till din mail. Skåpet öppnas och du placerar bilnyckel på valfri ledig plats.

#### **Rapportera skador**

Nu går det även att rapportera skador. Upptäcker ni en skada på fordonet fyller ni i nedan uppgifter. Rapporteringen av den nya skadan kommer dyka upp hos oss som arbetar med fordonen som en notis i vårt verksamhetssystem.

| Start           |                                       |   |
|-----------------|---------------------------------------|---|
| Roka fordon     | < Tillbaka                            |   |
|                 | A Rapportera fordonsskada             |   |
| карропета ѕкада | Fordon *                              |   |
|                 | AZN62F                                |   |
|                 | Rapporterad av *                      |   |
|                 | Arion Statovci                        | • |
|                 | Typ av skada *                        |   |
|                 | Varningslampa                         |   |
|                 | Skadedatum/tidpunkt *                 |   |
|                 | 2023-04-03 11:40                      |   |
|                 | Var inträffade skadan?                |   |
| -               | SBF garaget                           |   |
|                 | Kommentar                             |   |
| L.              | Såg skadan då jag skulle ut och köra  |   |
|                 | Bifoga bild(er)                       |   |
|                 | Valj bild eller dra och släpp fil här |   |

# Attestera faktura för bokad bil

Bilar som bokas i bilpoolen **SBF-poolbilar** debiteras föraren. Faktura för körningen kommer till dig i UBW.

Ingen debitering tas ut för körningar i bilpooler: Drift & Underhåll, Kart & Mät, Trafikenheten eller Gestaltning.

Lånar man en bil direkt från Drift & Underhåll/Fordon blir man debiterad för körningen och fakturan kommer till dig i UBW.